## **TytoCare Workflow for the Remote Clinician**

**Step 1.** Initiate the TytoCare exam from the START EXAM notification when the nurse is ready.

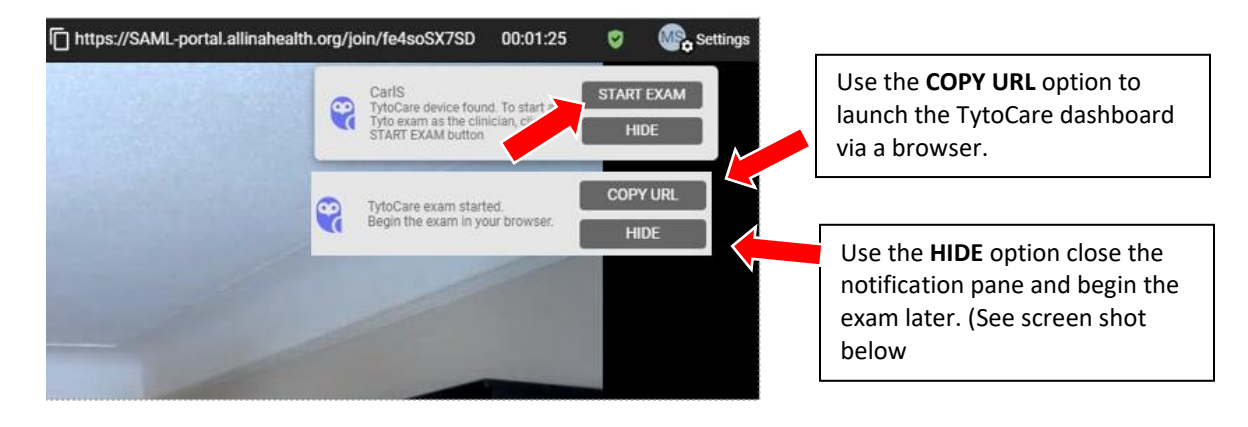

Step 2. TytoCare dashboard will launch in a new browser.

| TytoCare device | ~                 | Unknown Patient       | 1 |
|-----------------|-------------------|-----------------------|---|
|                 | C                 | 6                     |   |
| Cor             | nnecting to patie | ent's TytoCare device |   |
|                 |                   | ••                    |   |
|                 |                   |                       |   |
|                 |                   |                       |   |

\*\* To launch an exam from the HIDE mode, look for the Tytocare icon in the bottom right corner of the Vidyo screen.

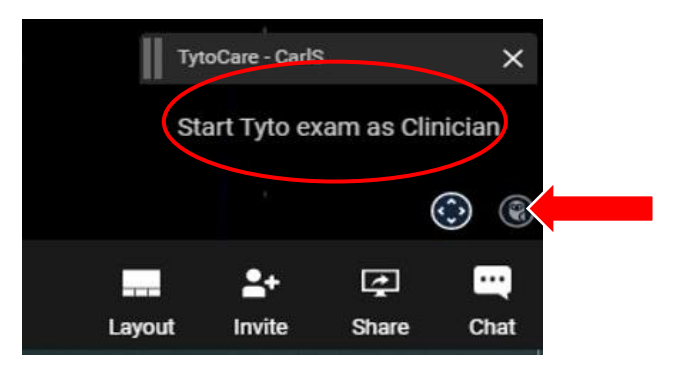

**Step 3.** Once you have connected to the TytoCare device you can now select the type of exam and guide the nurse. \*\*\* Depending on the exam, the nurse will have to use adaptors (add-ons).

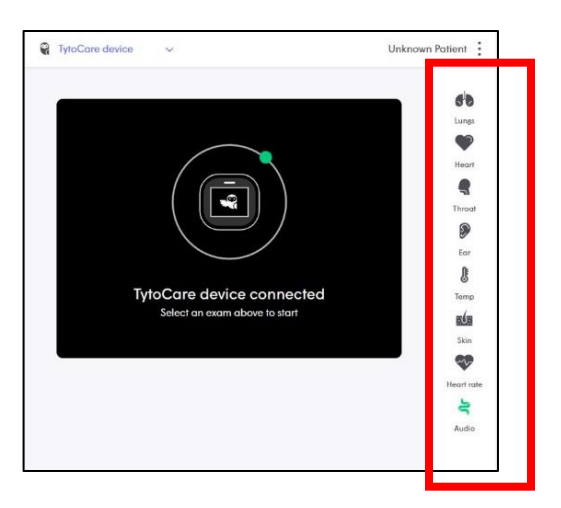

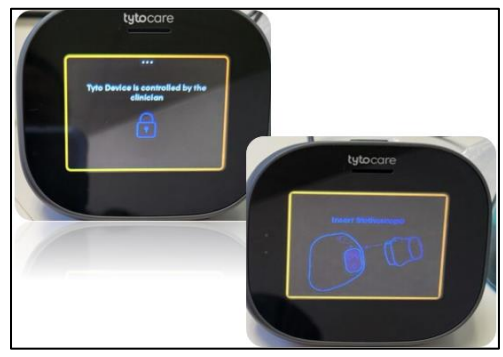

(Patient-End device)

## Important notes, restrictions:

Recorded sounds and captured images are stored within the Tyto exam library and will automatically delete after closing the clinician dashboard.

Allina policy prohibits the use of external tools to capture and store any images related to any exams on Allina devices as well as any personal devices.

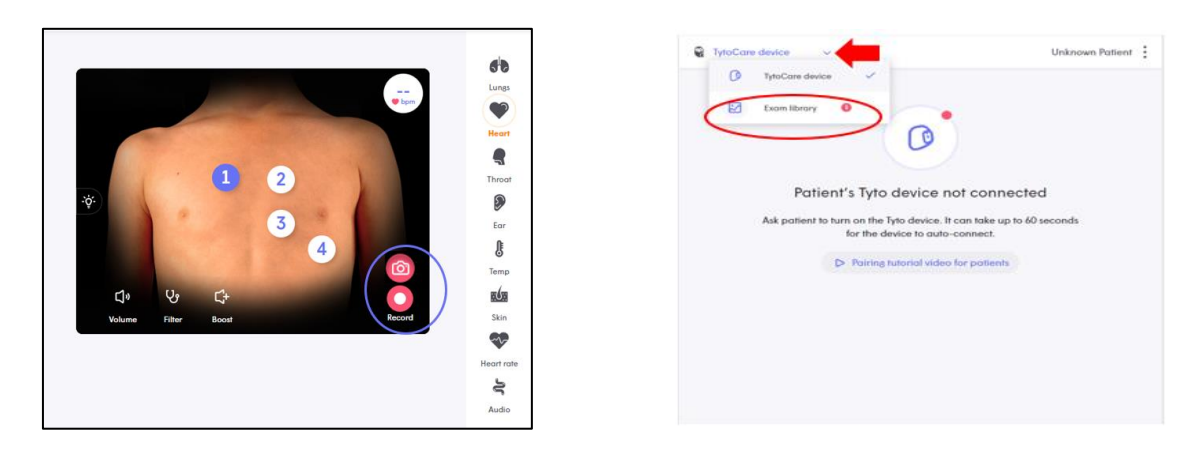

**Step 4.** Finish by selecting "End Tyto exam" from the owl icon then "OK" on the browser dashboard.

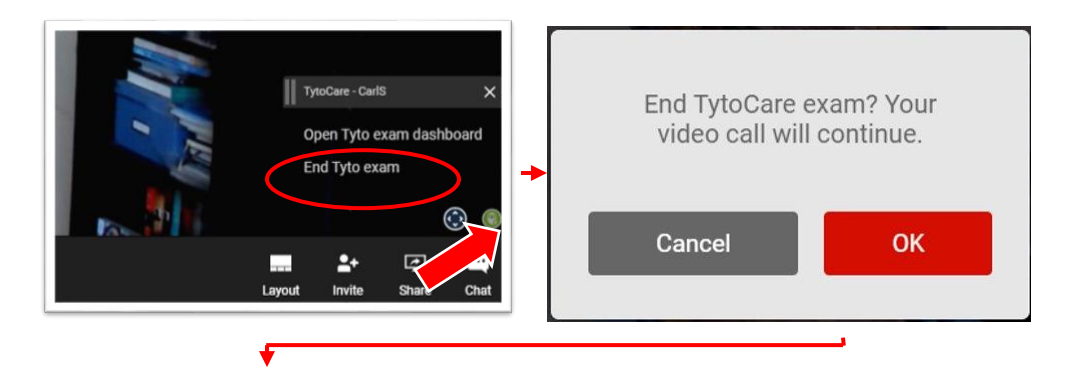

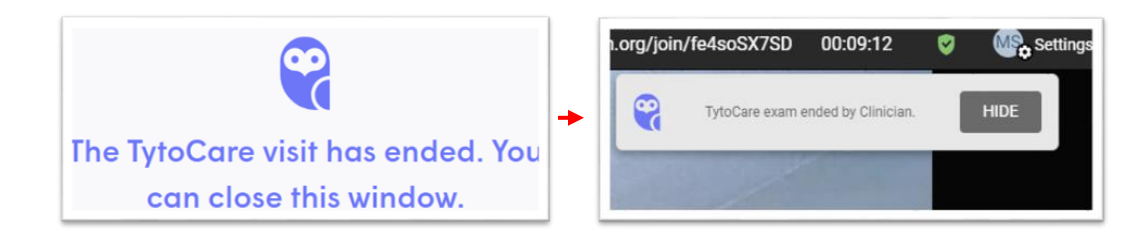

Step 5. End the VidyoConnect call when the exam and consultation are complete.